## Preparing Hot Stamping format in Adobe Illustrator

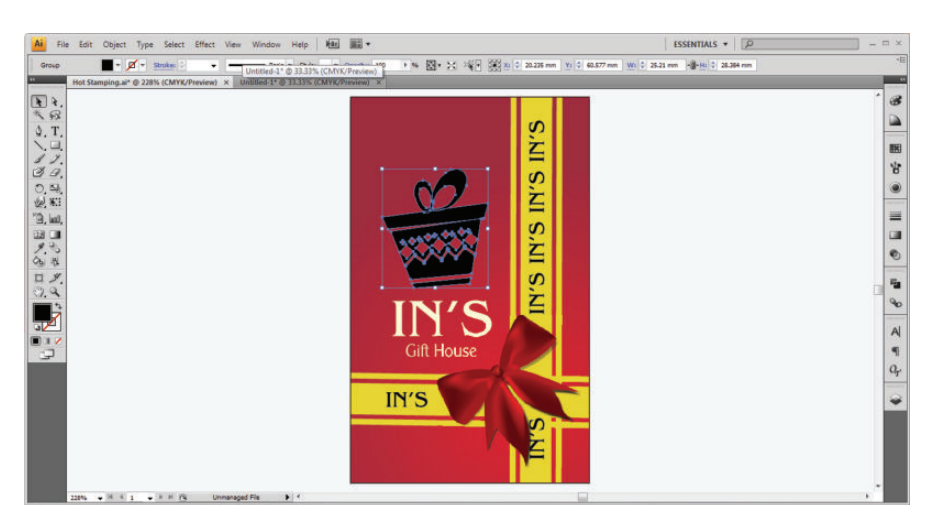

Ai

**1** Select your hot stamping image.

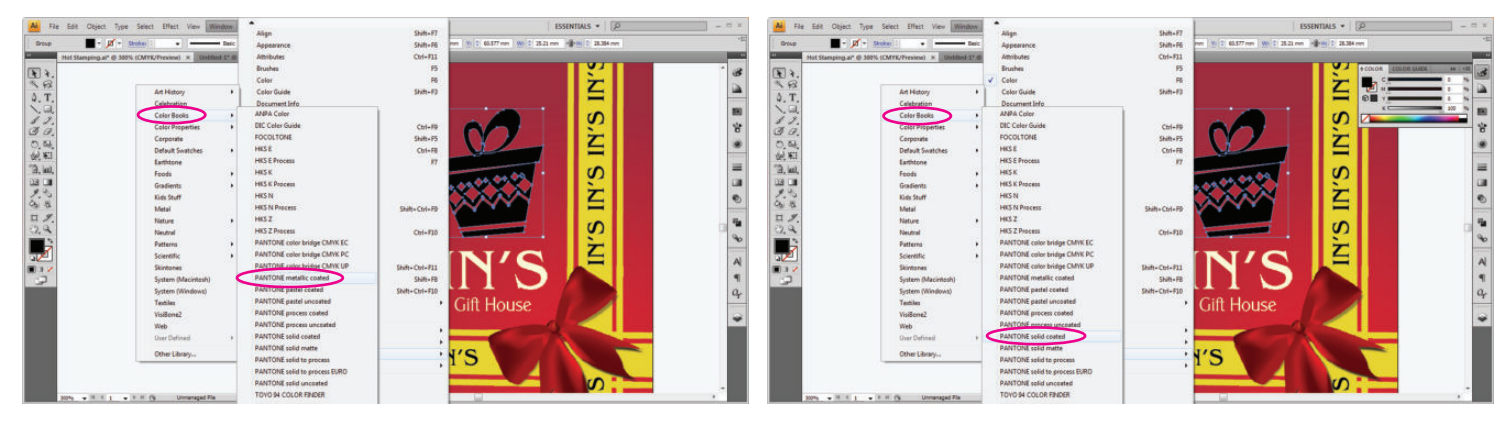

2 Select "Window" > "Swatch Libraries" > "Color Books"

Select "PANTONE metallic coated" for

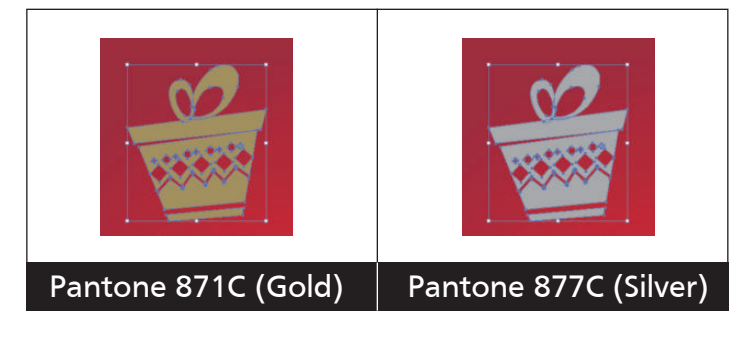

Select "PANTONE solid coated" for

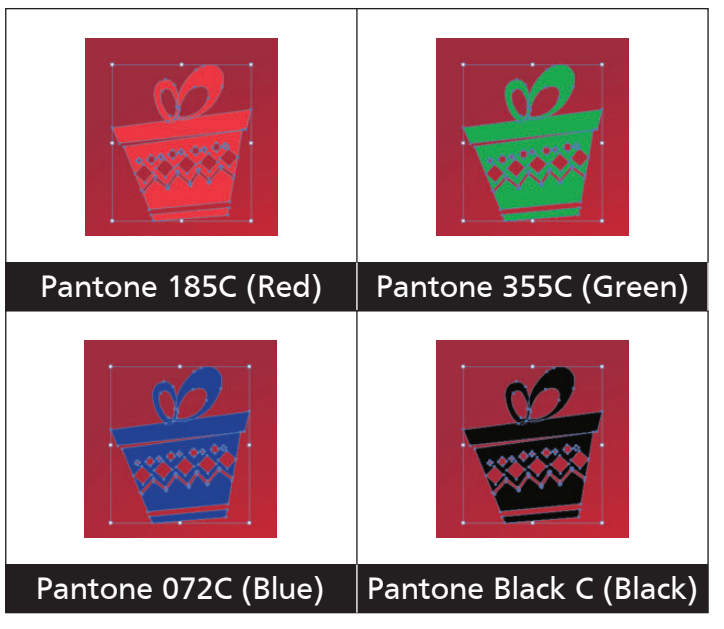

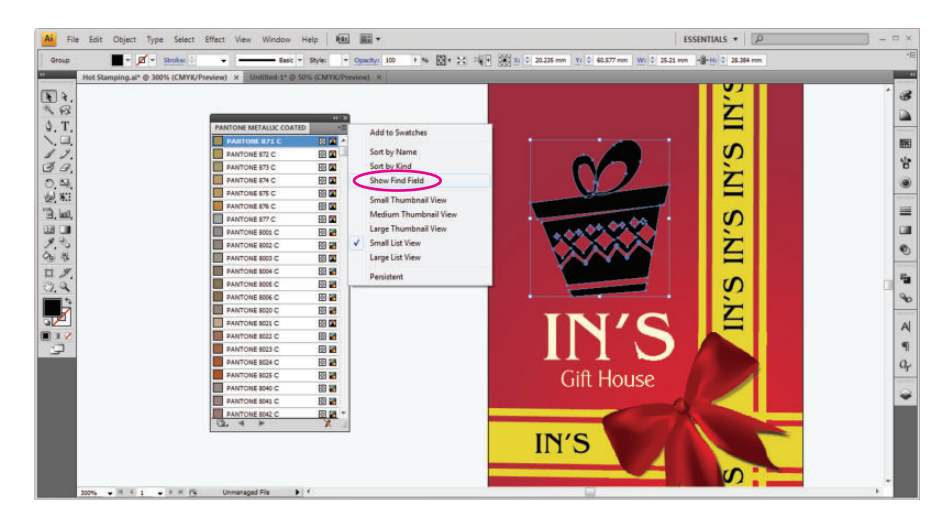

## 3 Select "Show Find Field"

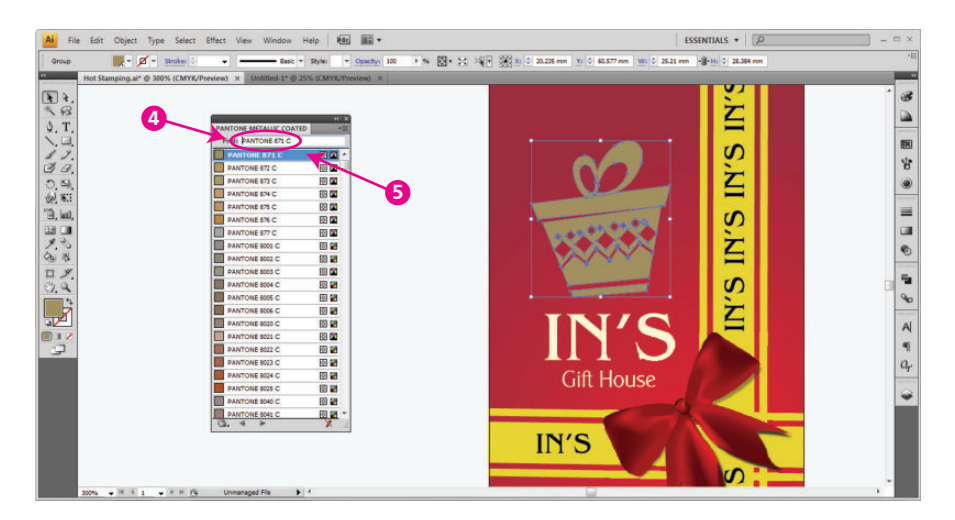

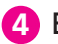

4 Enter your hot stamping code.

**5** Select the highlighted code.

## **Artwork Specification**

## Preparing Hot Stamping format in Corel Draw 😥

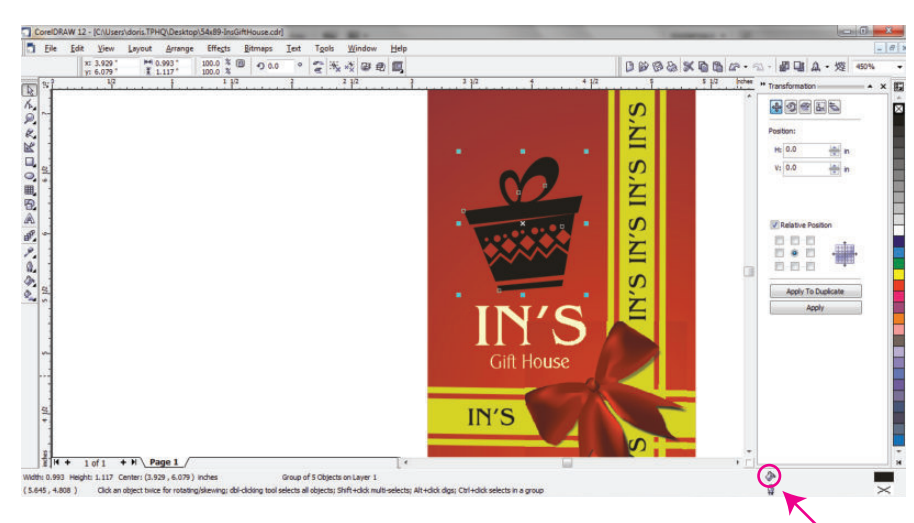

1 Select hot stamping image, then double click the icon.

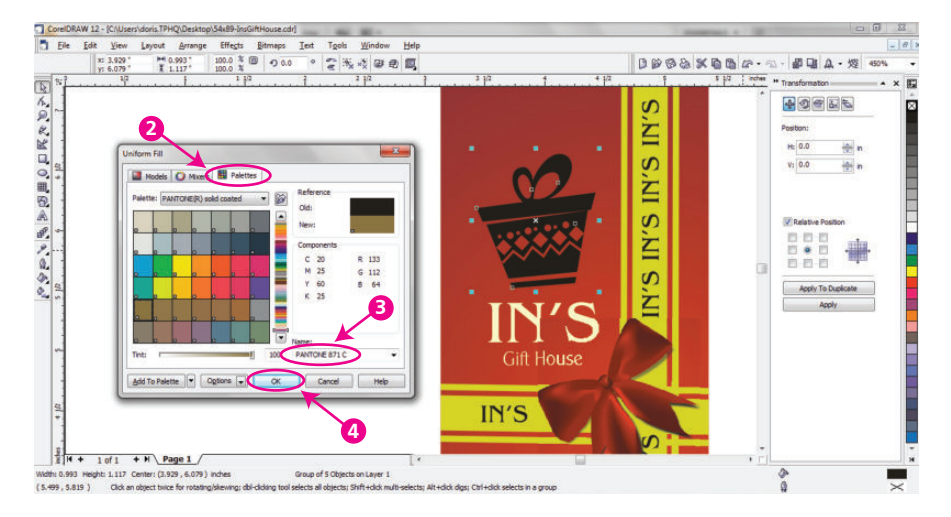

2 Select "Palettes"

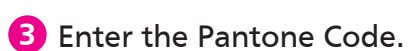

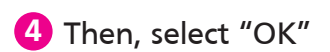

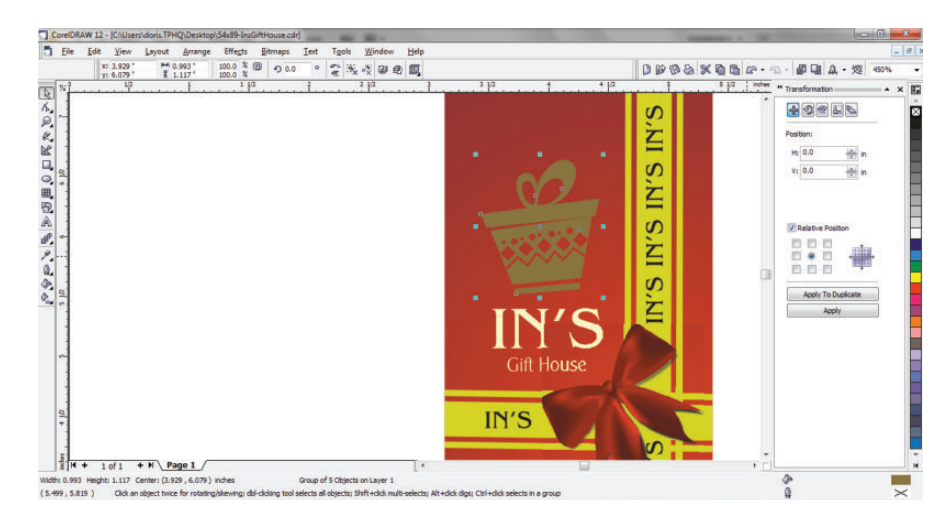

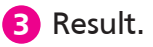